## Working with S1 Service Taxonomy Table

The Service Taxonomy Table (S1) provides all the available service types.

To add a new Service or Service Architecture in the Service Taxonomy table

- 1. In the table toolbar, click the Add New button and choose Service or Service Architecture. A new row is added.
- 2. Double-click the cells to enter a Name, Definition, and URI for the Service or Service Architecture.

To add an existing Service or Service Architecture in the Service Taxonomy table

- 1. In the diagram toolbar, click the Add Existing button.
- In the Select Service dialog, choose the desired Services or Service Architectures.
  Double-click the cells to enter a Name, Definition, and URI for the Services or Service Architectures.